## 西南交通大学网站密码遗忘,密码找回流程

登录账号:学号 密码:注册时短信通知的6位数网站密码 西南交通大学学习平台,第二年续费,毕设平台。都是同 一个账户,同一个密码。**所以后续请不要再次修改密码。** 

在操作过程中,遇到忘记密码的情况,可登陆学院门户网站 (<u>https://www.xnjd.cn/</u>)使用密码找回功能进行重置。

(学号不是自考准考证号,而是自考准考证号后八位。例如准考证号是010620312345,学号则是20312345 重要事情说三遍,学号不是自考准考证号,学号不是自考准考证号,学号不是自考准考证号!!!)

登录网站后,右上角找到页面中的"我要登录"——选择 "自考 I 成教(23级及之后)按照步骤进行密码找回

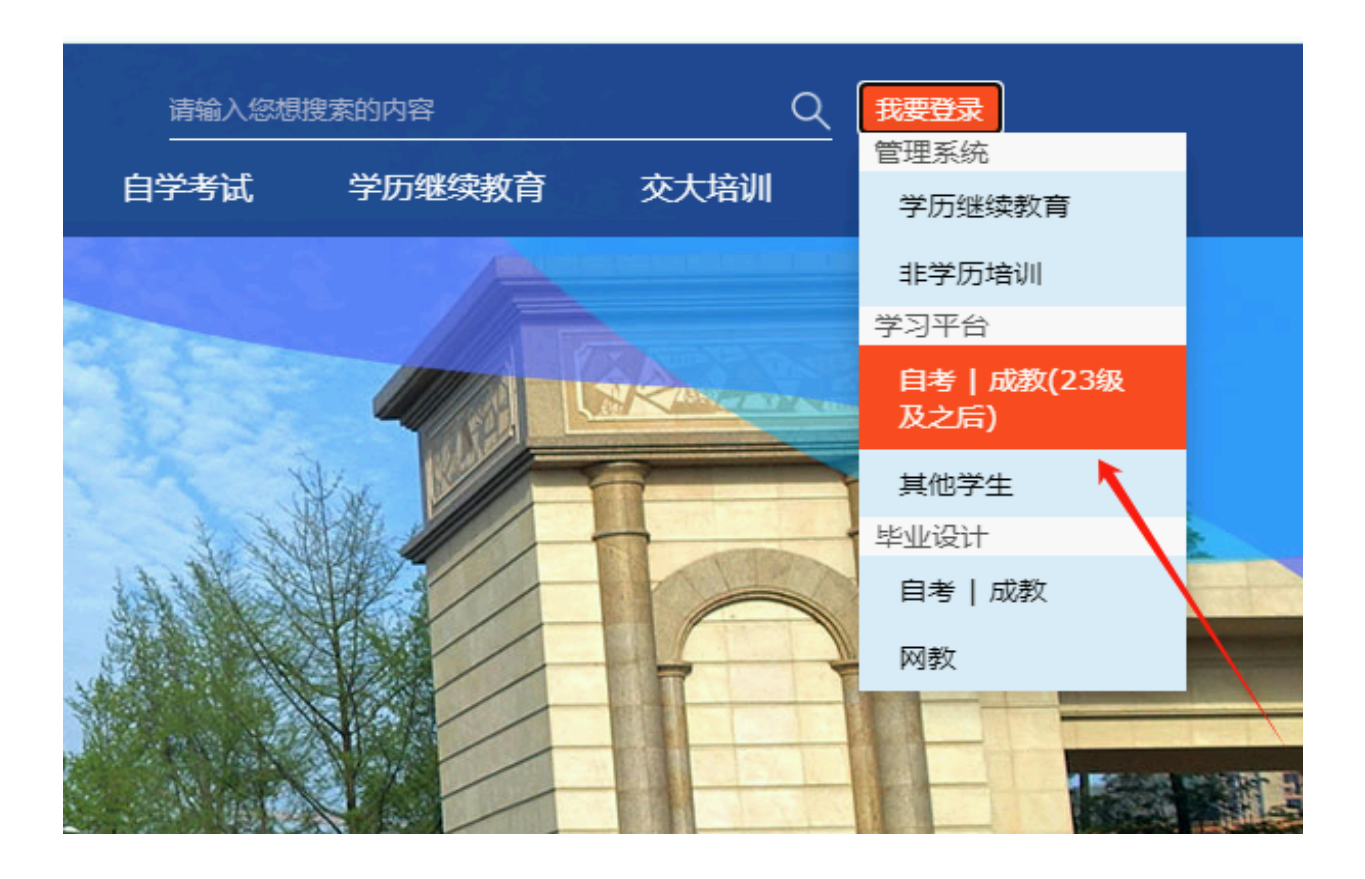

|    | 账号登录 ≆         | 机登录      |
|----|----------------|----------|
| 月  | 引户名 [USER ID]: |          |
| 月  | 引户密码 [USER PA  | SSWORD]: |
| 36 | 並正码 [USER ID]: | fBxY     |
|    | 用户登录           | 取消登录     |
|    | ₽密码重置          |          |
|    |                |          |

## 手机号码、验证码后提交找回申请。

| 西南交通大学继续教育学院<br><b>继续教育学院信息管理系统</b><br>School Of Continuing Education Southwest Jiaotong University |                |  |  |
|----------------------------------------------------------------------------------------------------|----------------|--|--|
| <b>开始重置你的密码</b><br>请输入账号绑定的手机号码。提交后,系统将重置后的密码发送至您的手机,请注<br>意查收。若未绑定手机号或收不到短信,请联系'教学教务部'重置临时密码进行登录。  |                |  |  |
| 手机号码                                                                                                | 该输入手机号码        |  |  |
| 验证码                                                                                                 | 该输入4位数验证码 发送验证 |  |  |
|                                                                                                    | 提交取消           |  |  |

如本人手机号和现在找回密码预留手机号不一致,请及时与我联系